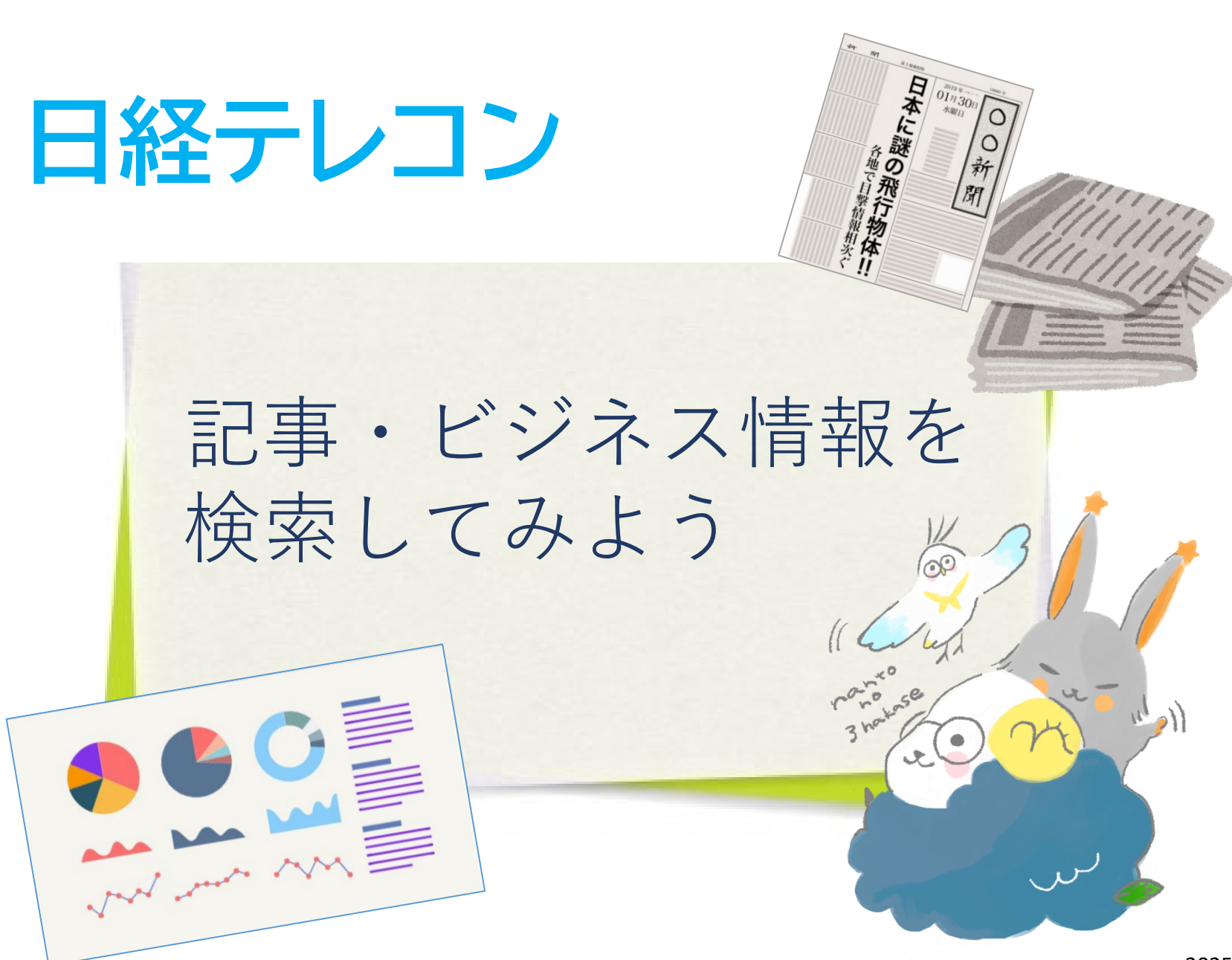

2025.4

# ミ日経テレコン とは...

# ■日本経済新聞をはじめとする 日経各紙の記事検索ができるデータベース

# ■企業情報、人事情報など、 幅広いビジネス情報を収録

■マクロ経済統計(GDP、為替相場、 国際収支など)、地域経済・都市データ、 日経POS情報などを収録

「日経テレコン」への入り方

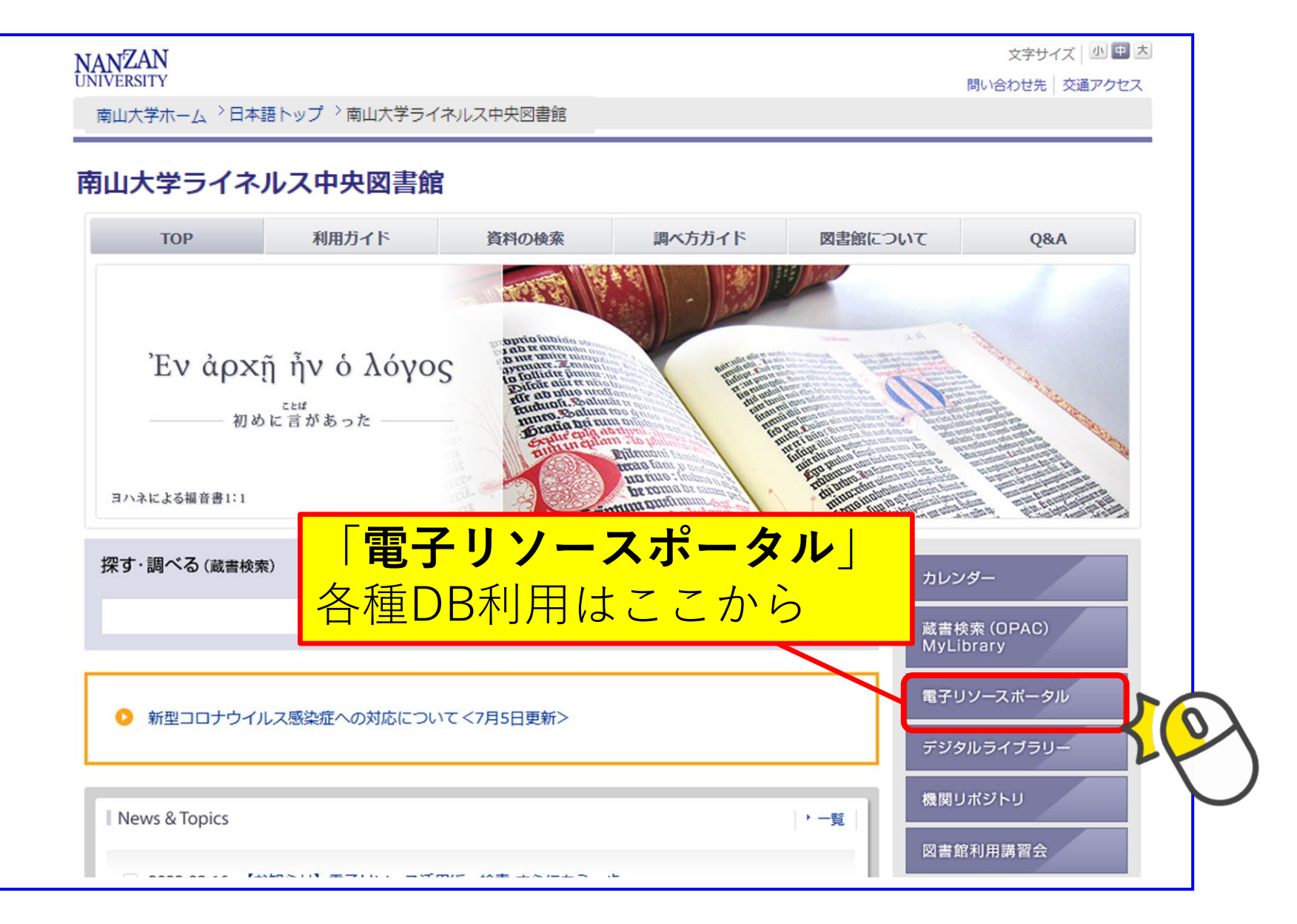

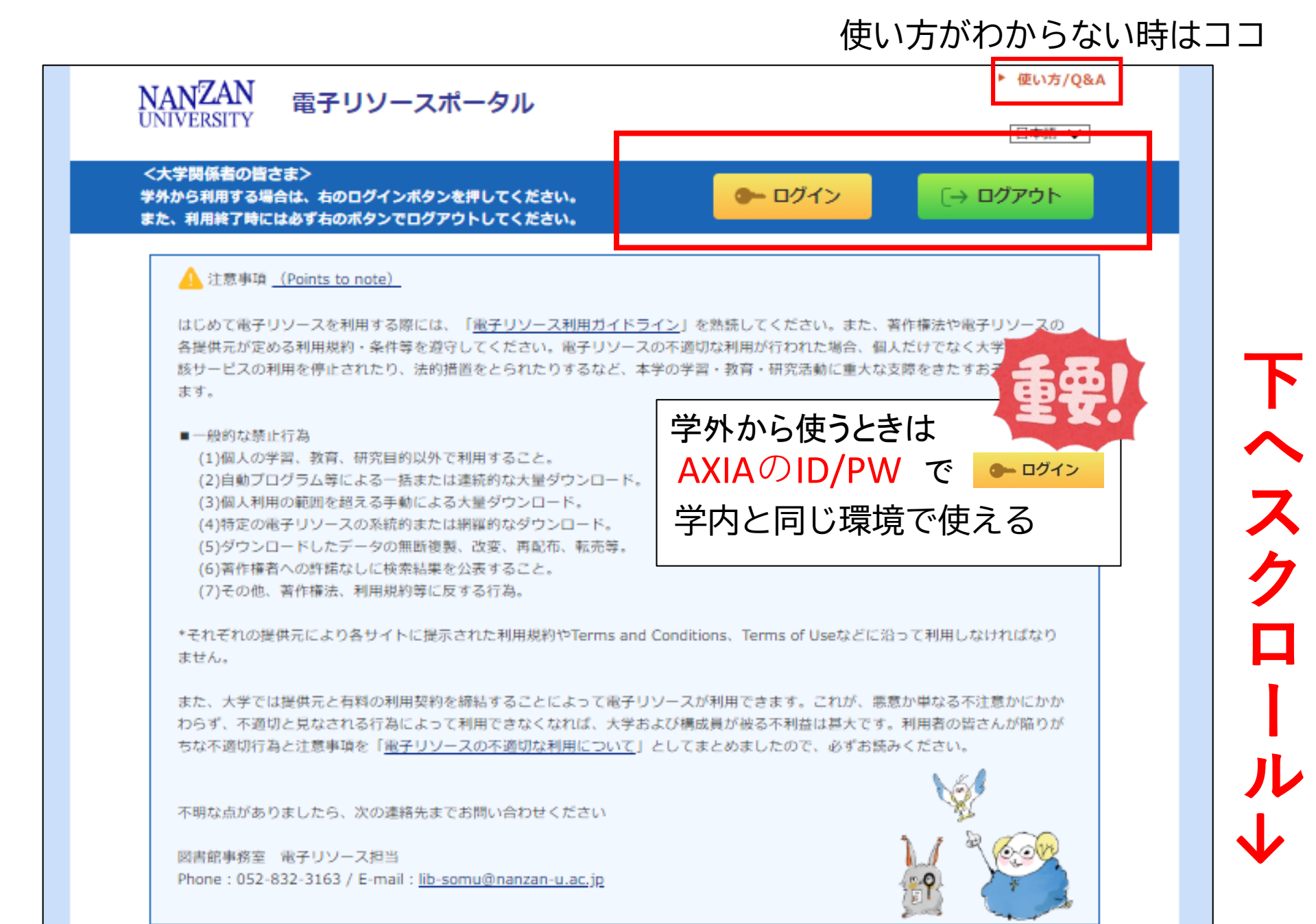

(図書館TOPページ→電子リソースポータル→ 「企業情報・ビジネス」を選択)

データベース、プラットフォームから探す

自然科学

#### ■目的で絞り込む(複数選択可・下記の分野選択と組み合わせることができます)

数学

物理·化学

| よく使うデータベーン                        | ス      | 外国語読本      | 1    | 辞書・事典等  | 新問                       | ・ニュース |
|-----------------------------------|--------|------------|------|---------|--------------------------|-------|
| 論文·記事(国内) 論文·記事(国外)               |        |            | 企業   | 情報・ビジネス |                          | ・データ  |
| 法令・判例                             | 電子     | ブック・電子ジャーナ | IL I | 凹焼風ツ貝杆  |                          | その他   |
| ■分野で絞り込む(複数選択可・上記の目的選択と組み合わせることがで |        |            |      |         |                          |       |
| 総合                                | 総合     |            |      |         | $\mathbf{\mathbf{\vee}}$ |       |
| 人文科学                              | 哲学・心理学 | 宗教         | 歴史   | 言語      | 文学                       | その他   |
| 社会科学                              | 法律     | 経済・経営      | 統計   | 社会・教育   | 民俗 (族) 学                 | その他   |

工学

その他

選択解除

| 言語  | タイトル                         | 標準                                                                                                    | 同時接続数<br>その他            |
|-----|------------------------------|----------------------------------------------------------------------------------------------------|-------------------------|
| 日本語 | 官報情報検索サービス<br>代行検索 学内接続限定    | 官報(本紙、号外、政府調達公告版、資料版、目録)をインターネットで<br>検索できるサービスです。昭和22年5月3日・日本国憲法施行日以降〜当<br>日発行分(当日分は午前8時30分以降に公開)までの官報が検索できま<br>す。<br>(注)際「職員による代行検索となりますので、利用を希望される方は、レファレン<br>スカウッターでご相談ください。 | 1                       |
| 日本語 | 日経テレコン21<br>接続1 接続2 接続3 講習会用 | 日本経済新聞をはじめとする日経各紙の記事検索サービスに加え、企業情報、人事情報など幅広いビジネス情報を収録したデータベースです。<br>(注) C、USBメモリ等へのデータ保存は違反となります。ログインには、AXIAのアカフントとバスワードが必要です。                                                  | 3                       |
| 日本語 | 日経BP 記事検索サービス                | 『日経ビジネス』など日経BP社のさまざまな分野の雑誌記事を検索、閲覧<br>できるデータペースです。<br>(注)ご利用の際は、利用上の注意を確認してください。                                                                                                | 年間記事<br>本数上限:<br>12,000 |

### 図書館TOPページ→電子リソースポータル→ 企業情報・ビジネス

| 調   | タイトル                          | 横要                                                                                                    | 同時接続数<br>その他            |
|-----|-------------------------------|----------------------------------------------------------------------------------------------------|-------------------------|
| 日本語 | 官報情報検索サービス<br>代行検索 学内接続限定     | 官報(本紙、号外、政府調達公告版、資料版、目録)をインターネットで<br>検索できるサービスです。昭和22年5月3日・日本国憲法施行日以降〜当<br>日発行分(当日分は午前8時30分以降に公開)までの官報が検索できま<br>す。<br>(注)図書館員による代行検索となりますので、利用を希望される方は、レファレン<br>スカウンターでご相談ください。 | 1                       |
| 日本語 | 日経テレコン21<br>接続1接続2接続3<br>講習会用 | 日本経済新聞をはじめとする日経各紙の記事検索サービスに加え、企業情報、人事情報など幅広いビジネス情報を収録したデータベースです。<br>(注) PC USBメモリ等へのデータ保存は違反となります。ログインには、AXIAのアカウントとパスワードが必要です。                                                 | 3                       |
| 日本語 | 日経BP 記事検索サービス                 | 日毎ビジネス』など日経BP社のさまざまな分野の雑誌記事を検索、閲覧<br>できるデータベースです。                                                                                                    | 年間記事<br>本数上限:<br>12,000 |

## 接続1 接続2 接続3 講習会用

- ・1つの接続に対して1人まで使用可(同時に3アクセスまで)
- PC、USBメモリ等へのデータ保存は禁止
- ・利用終了後は、次の人のために必ずログアウト

※学外利用の場合は、AXIAのID・PWでログイン後に利用

講習会の時だけ!!

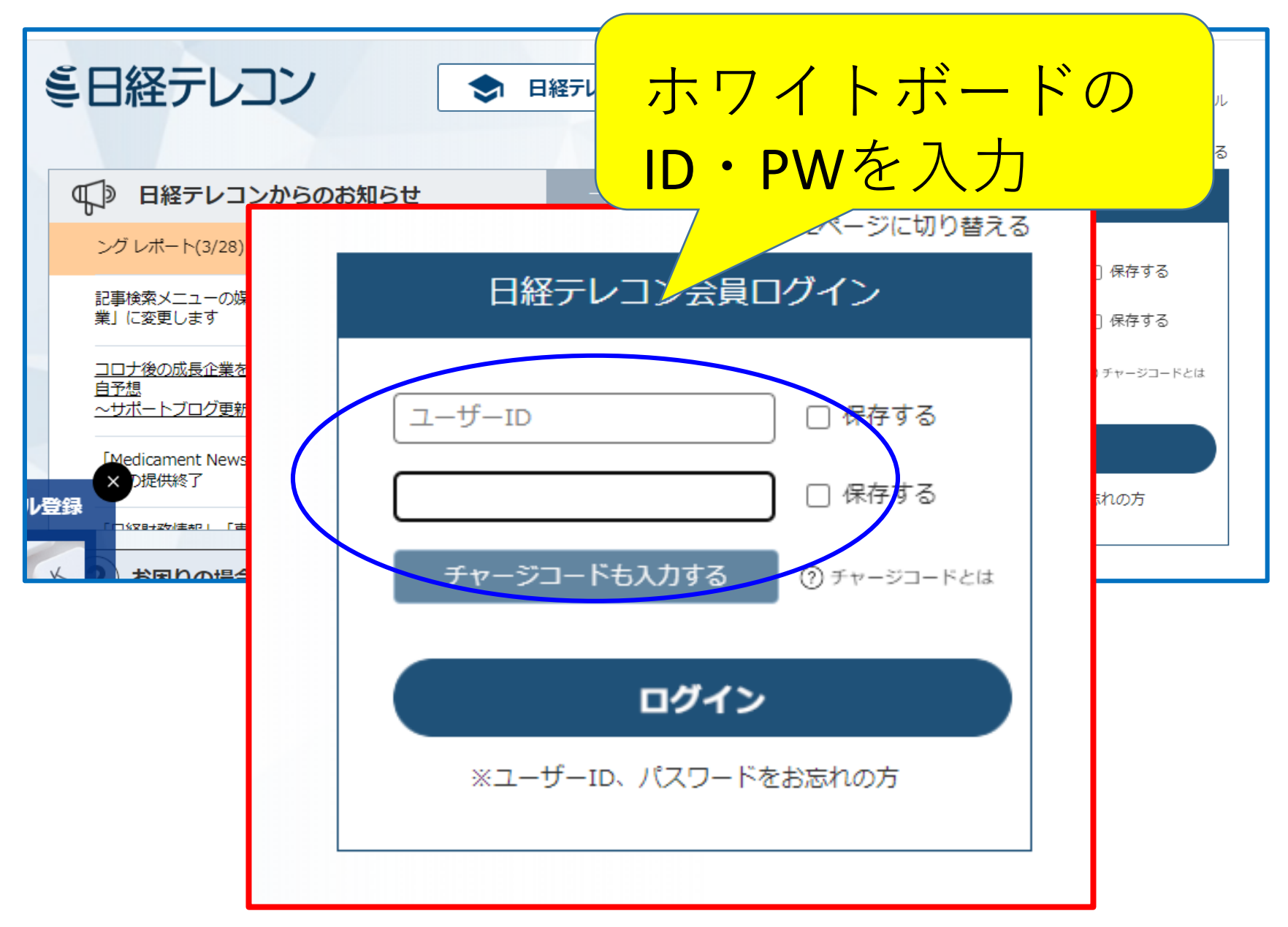

TOPページ: 横断検索 キーワード例:中小企業

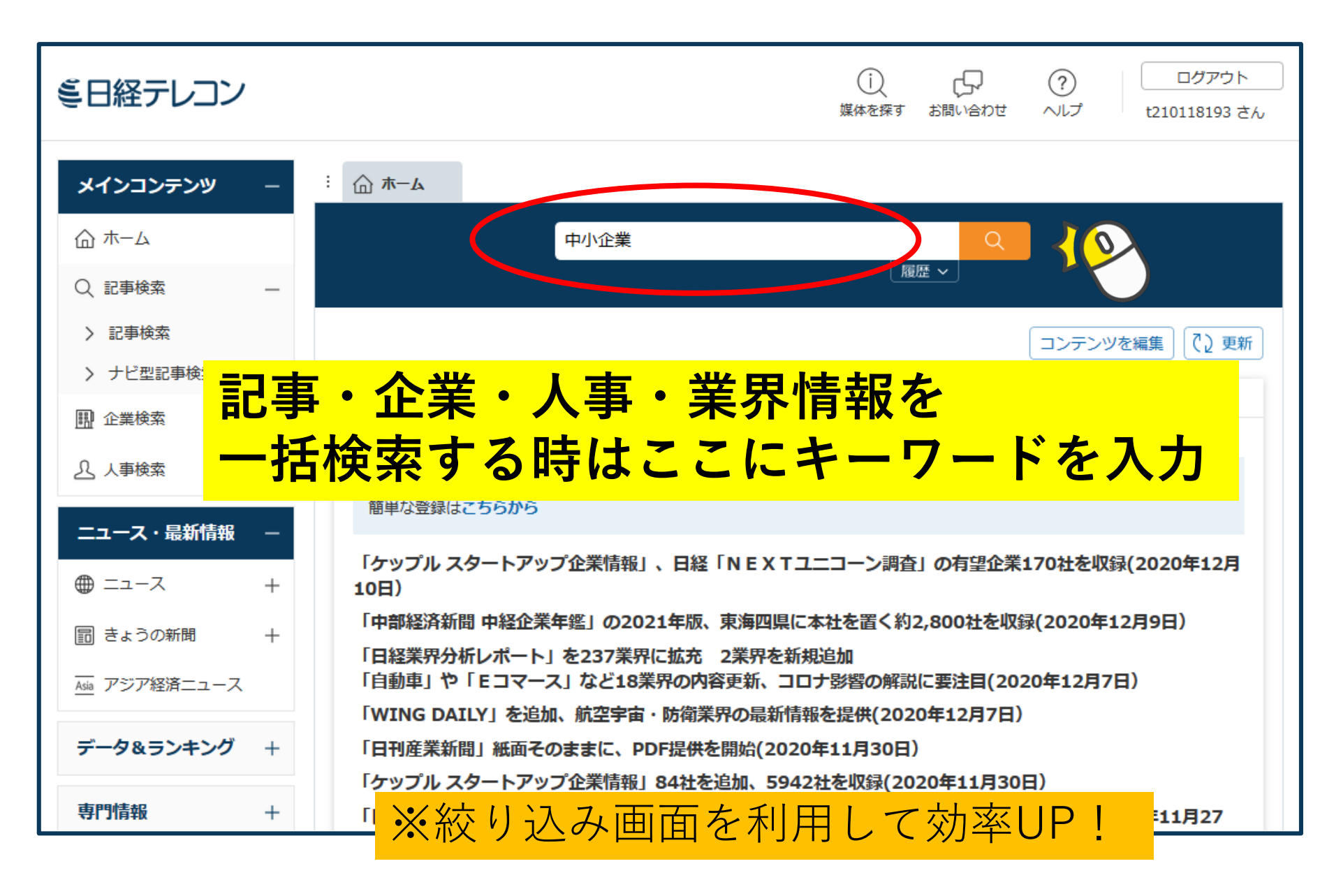

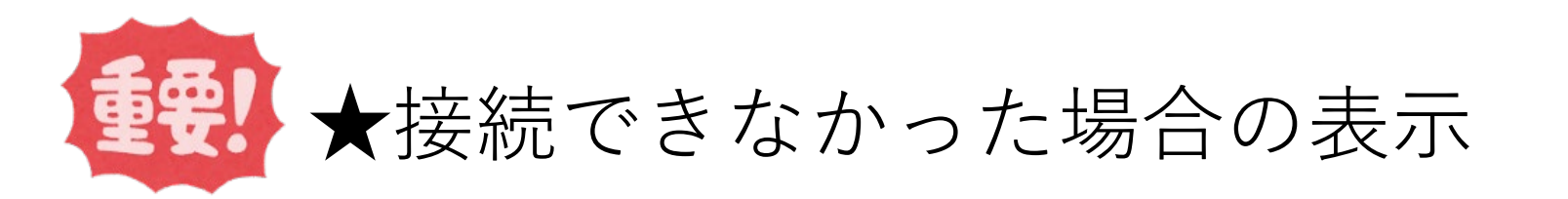

| 日経テレコン会員ログイン                                                         | 誰かがログインを                                    |
|----------------------------------------------------------------------|---------------------------------------------|
| ご契約のアクセス可能上限数を超えました。しばらく<br>してから、再度ログインしてください。                       | <sup>…</sup> のからノイシを<br>していると<br>このように表示される |
| <ul><li>ユーザーID</li><li>□ 保存する</li><li>パスワード</li><li>□ 保存する</li></ul> |                                             |
| チャージコードも入力する ⑦チャージコードとは                                              | 【 解 沢 法 】 ① 違 う 接 続 番 号 を 試 す               |
| ログイン                                                                 | ②全て使用中の場合<br>時間を置いてリトライ                     |
| ※ユーザーID、パスワードをお忘れの方                                                  |                                             |

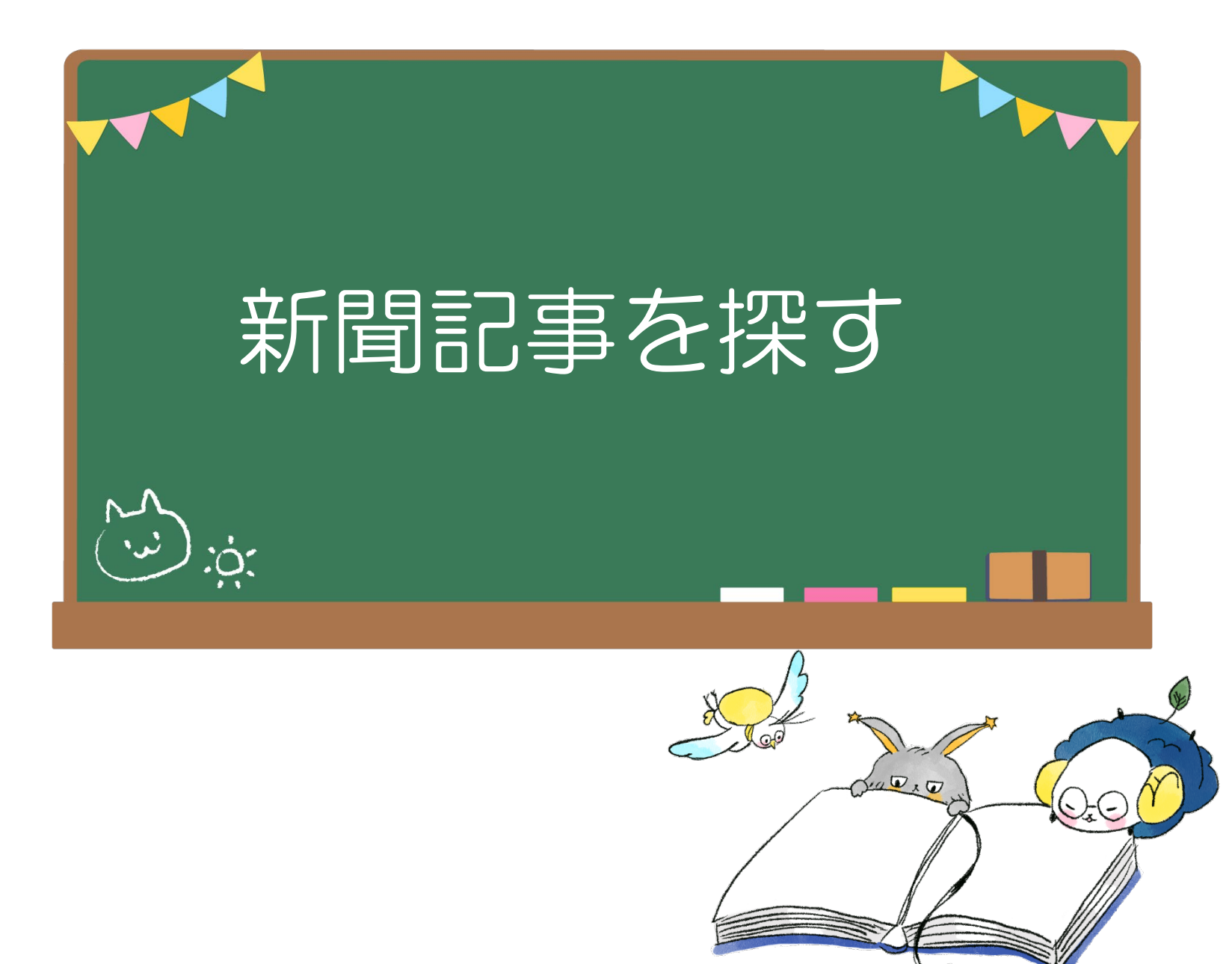

**TOPページ:**横断検索 キーワード例:中小企業

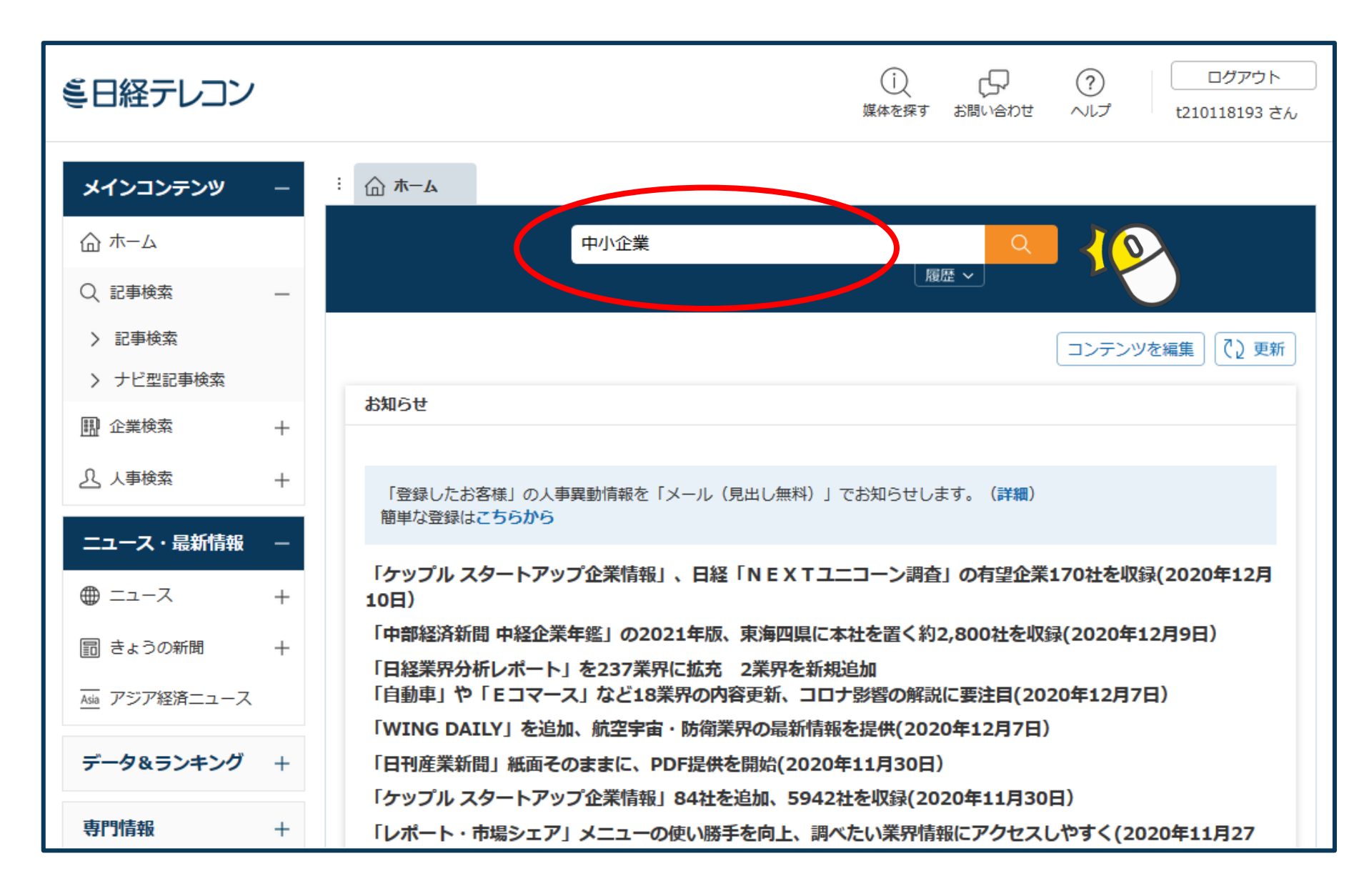

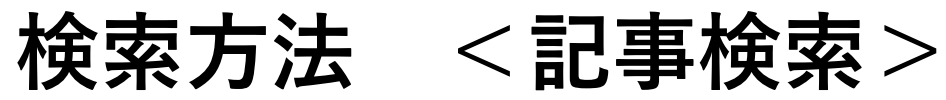

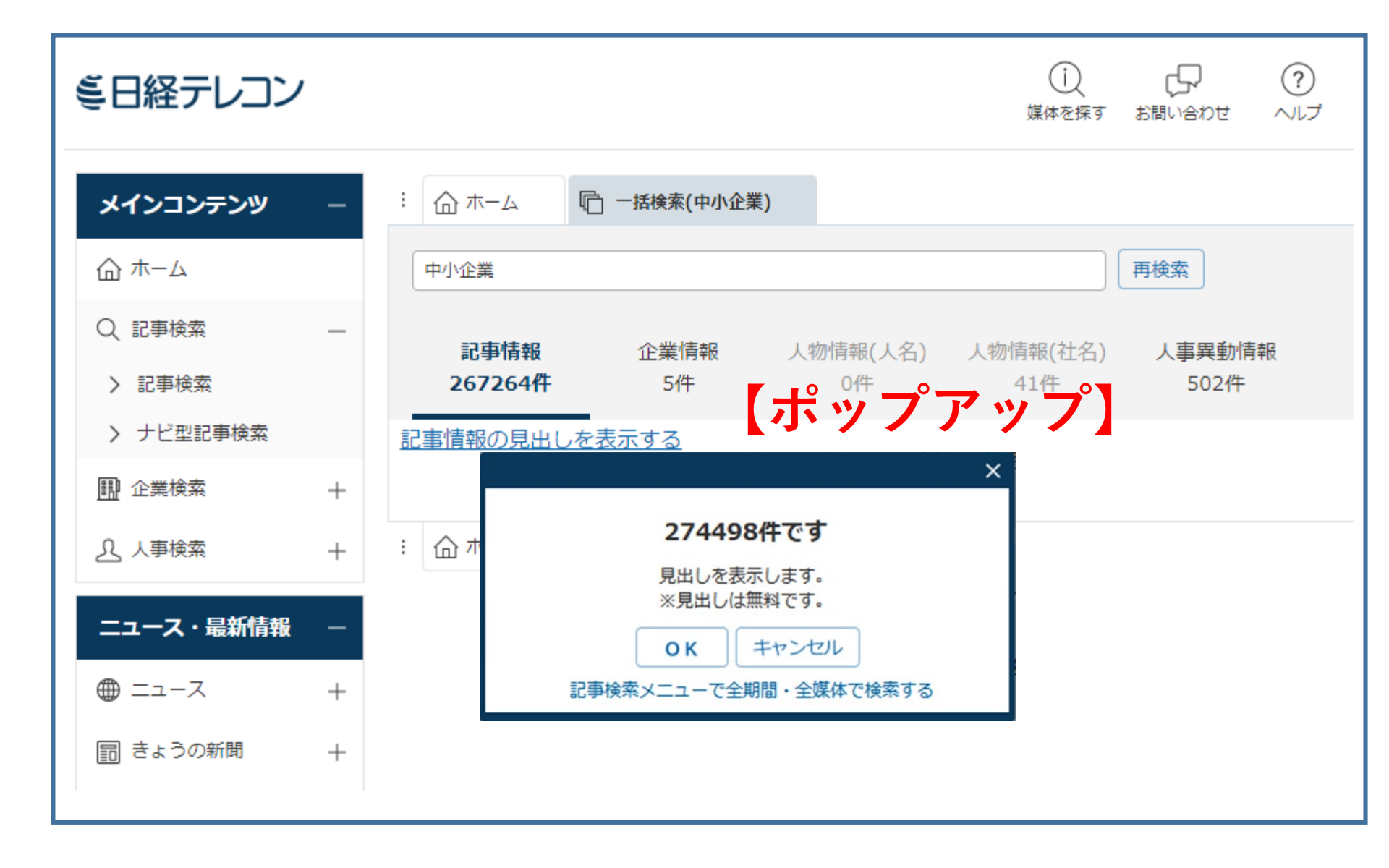

# 検索方法 <絞り込み:条件追加>

【ポップアップ拡大】

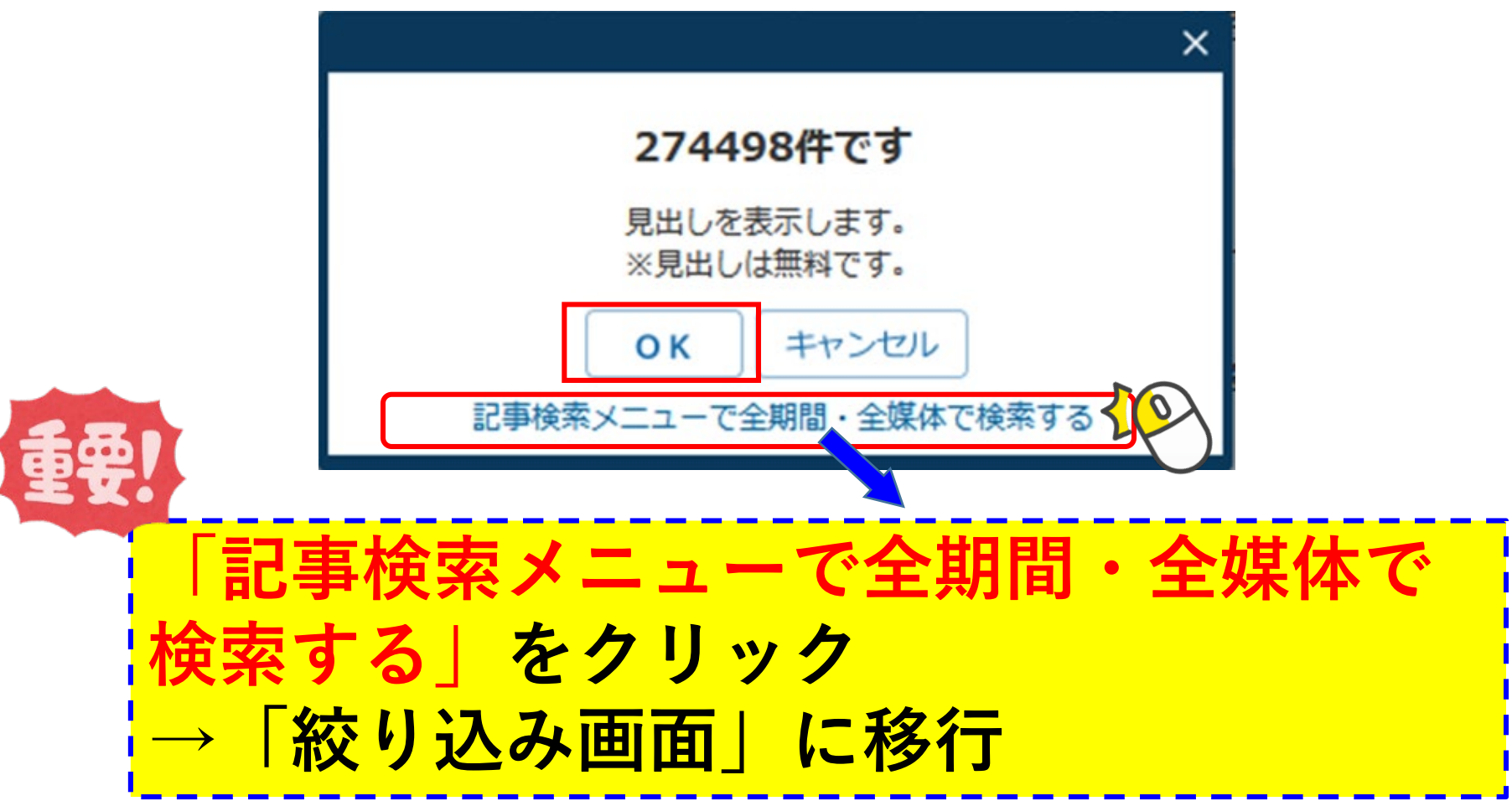

| <絞り込み                                            | 画面:絞り込みの種類>                                                                                                    |
|--------------------------------------------------|----------------------------------------------------------------------------------------------------|
| 件数が更新される                                         | E → Lot ME + Lot ME + Lot ME |
| <b>期間や検索方式など<br/>検<u>索条件を指定</u><br/>( + で展開)</b> | 新規       中小企業       画歴 、         施歴 、         施防シンクキーワード候補       (記事の分類・主題語で絞り込み検索します)         デーマ       業界       会社・回体・人物       一般用語         政策・制度       76321       公的機関・大学       56706       政府       7268       中小企業       84268         行政       74066       銀行・信用金庫       46256       自民党       3561       発表日       12175         なりシェー       4021       と フー・ハコ       古宮 エリ・ビ マ       2009       4022       と フー・ハコ                                                                                                    |
|                                                  | 検索条件       現在の検索条件を保存     特定の記事を除く                                                                                                    |
| 各媒 <b>体で絞り込み可</b><br>( + で展開)                    | 1カ月       3カ月       6カ月       1年       全期間       20200615       ~ 最新       団         「ての媒体を選択/解除       媒体を探す       すべて展開       折りたたむ       ヒットした媒体を表示                                                                                                    |
|                                                  | + ▼ 前面       (227887)       + ▼ 調査・統計・マーケティング       (46)         + ▼ 日経各紙       (227887)       - ▼ 統計情報       (46)                                                                                                    |

## 絞り込み画面:部分拡大

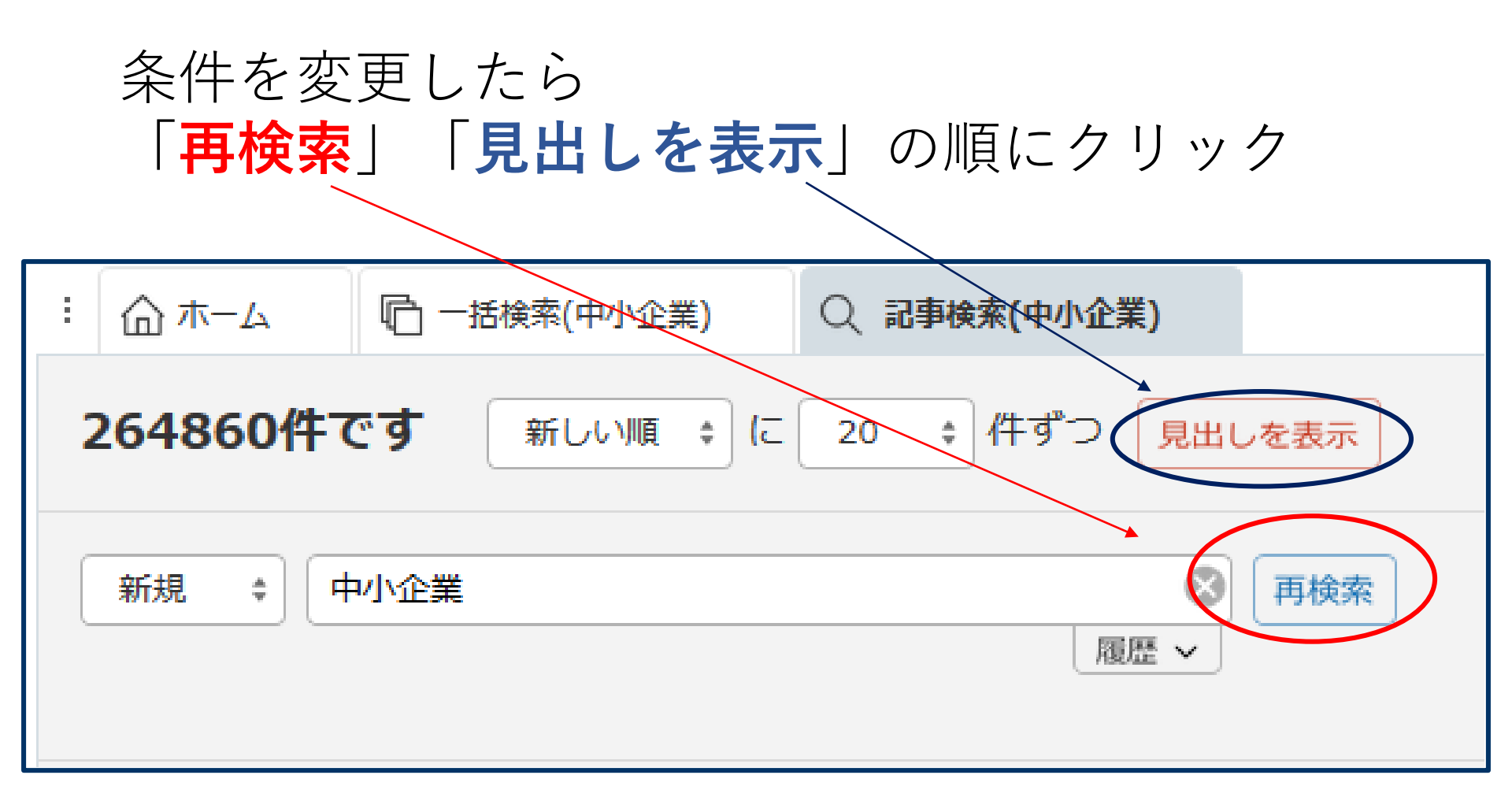

### **〈見出し一覧〉※見出し=記事タイトル** 絞り込みができたら、気になる記事を実際に読んでみよう

| <b>279件です</b> 新しい順 * に 20 * 件ずつ 見出しを表示 本文の一部を表示 ✓ 画像表示                                                                                                    |  |  |  |  |  |  |
|----------------------------------------------------------------------------------------------------|--|--|--|--|--|--|
| 一括チェック 本文表示 PDF表示 記事保存 全ページ解除       1-20/279件 <<先頭 <戻る 次へ>                                                                                                    |  |  |  |  |  |  |
| 英EU、物流滞る懸念、FTA合意でも年明け通関復活、英政府や企業、対応後手。PDF表示         国 2020/11/25 日本経済新聞 朝刊 2ページ 絵写表有 1321 文字 PDF有                                                                             |  |  |  |  |  |  |
| 日の丸ジェットの挫折(3)「縮小せざるを得ない」(迫真) PDF表示 同じ連載・特集(3件)         ② 2020/11/25 日本経済新聞 朝刊 2ページ 絵写表有 1013 文字 PDF有                                                                          |  |  |  |  |  |  |
| <ul> <li>              特許手数料の減免縮小へ、件数重視、財政難で転換、中小向け制度、出願減少の懸念も。             PDF表示      </li> <li>             2020/11/25 日本経済新聞 朝刊 5ページ 絵写表有 1365 文字 PDF有         </li> </ul> |  |  |  |  |  |  |
| 拡大                                                                                                    |  |  |  |  |  |  |

〈見出し:拡大〉

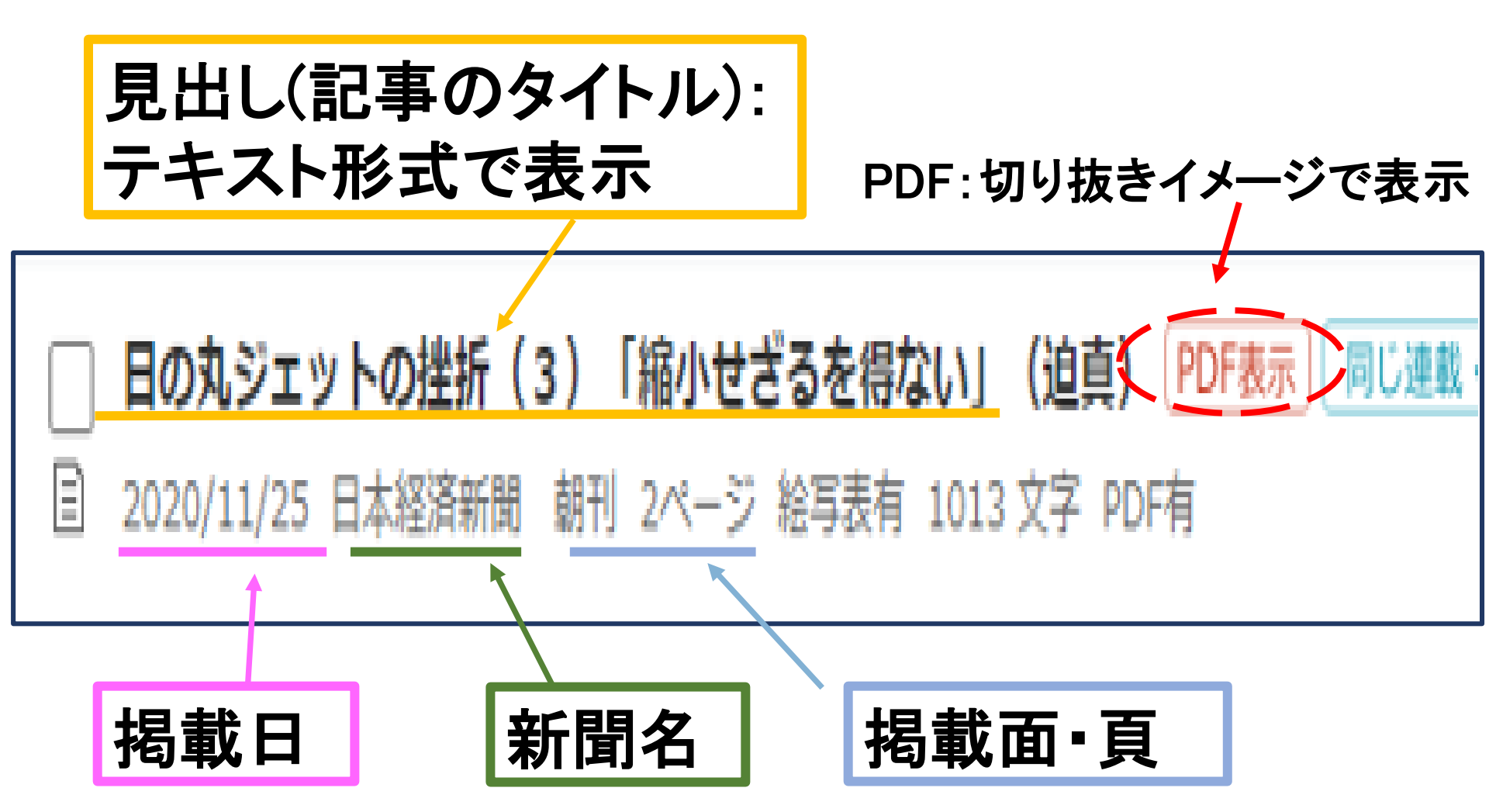

※見出し(記事タイトル)をクリックすると「テキスト形式」、 PDFをクリックすると切り抜きイメージがそれぞれ表示される

〈便利な機能〉

| : ① ホーム Q 記事検索(中小企業)                                                                                                    |                                                                                                    |
|----------------------------------------------------------------------------------------------------|----------------------------------------------------------------------------------------------------|
| 新規     ・     中小企業     ●            届歴 ~           周歴 ~           日検索      対象媒体・期間を変更                                                           | ED1801                                                                                                    |
| <b>278件です</b> 新しい順 + に 40 + 件ずつ 見出しを表示 本文の一部を表示 / 画像表示                                                                                         | R                                                                                                    |
| 一括チェック         本文表示         PDF表示         記事保存         全ページ解除         1-40/278件         <<先頭<<戻る                                               | 次^>                                                                                                    |
| <ul> <li>■ 雇調金の特例延長、厚労省、2月末まで現行水準。PDF表示</li> <li>目 2020/11/26 日本経済新聞 朝刊 2ページ 639 文字 PDF有</li> </ul>                                            | テキスト形式                                                                                                    |
| <ul> <li>□ 大手行、中小に人材橋渡し、金融事業拡大狙う、三菱UFJ、顧問紹介で提携、三井住友、人手の融通支</li> <li>□ 援。 PDF表示</li> <li>2020/11/26 日本経済新聞 朝刊 9ページ 絵写表有 1261 文字 PDF有</li> </ul> | ア マ マ マ マ マ マ ア ノ ノ エ ひ     ア 京都、自治体初の「コロナ債」600億円、中小融資に活用。     2020/11/26 日本経済新開 朝刊 9ページ 439文字      その他の書誌情報を表示                                                                                                    |
| <ul> <li>         □ 銀行システムにクラワド化の波、米エヌシーノ日本参入、「融資番査迅速に」」「PDF表示         <ul> <li></li></ul></li></ul>                                           | 東京都は新型コロナウイルス対策を目的とした地方債を発行する。国内の自治体としては初で、12月上旬にも600億<br>円程度の発行を目指す。調達した資金はコロナ禍で資金繰りが悪化している中小企業への融資にあてる。使途をコロナ対策<br>に絞り、ESG(環境・社会・企業統治)に関心を持つ投資家から資金を集めやすくし、企業や住民への支援を厚くする。<br>コロナ対策を使い道とする債券は「コロナ債」と呼ばれる。都のコロナ債は期間5年で、利回りは0・01~0・02%<br>程度とみられる。最終的な発行額は買い手の機関投資家の需要次第で、500億円を超えれば5年債の地方債としては過去<br>最大の発行額となる。<br>コロナ債は医療体制の拡充や企業支援などのため国内外で広がる。アフリカ開発銀行や米州開発銀行のほか、チリやインドネシアなど                 |
| 参考文献リストに加える時は                                                                                                    | 国による発行も相次ぐ。国内では三菱UFJフィナンシャル・グループやイオンモールが発行した。流行拡大が懸念されるなか、年末年<br>始に向けて飲食業や観光業などの資金需要が一段と高まるとみられる。                                                                                                    |
| こをコピーして貼り付けると                                                                                                    | 日経会社プロフィルを見る<br>イオンモール(株)[8905](日経会社プロフィル 収録決算期:2020/02)<br>預例している記事を読む                                                                                                    |
| ム記へへて回座してる。                                                                                                    | FRB、資金供給策を縮小へ、政権、未使用分返還を要請、バイデン陣営は反発。 [PDF表示](2020/11/22 日本経済新聞 朝刊)                                                                                                    |
| <mark>PDF表示</mark> の場合は<br>コピー不可                                                                                                    | <ul> <li>九州リースサービス社長礒山誠二氏一提案型営業で需要開拓、ビジネスモデル転換支援(戦略トップに聞く) PDF表示<br/>(2020/11/19 日本経済新聞 地方経済面 九州)</li> <li>NTT、社債5000億円超、国内最大、ドコモなど成長投資。 PDF表示(2020/11/13 日本経済新聞 朝刊)</li> <li>初の大学債、公的資金から自立一束大、切望した自主財源、市場との対話重要に(真相深層) PDF表示<br/>(2020/11/13 日本経済新聞 朝刊)</li> <li>ファンズ、オリックス銀と、個人マネーで地方企業支援。 PDF表示(2020/11/06 日本経済新聞 朝刊)</li> <li>この記事に出てくる企業を調べる<br/>イオンモール 最近1年の記事を検索する 企業情報を検索する</li> </ul> |

# 日経テレコン

ME

# 他の検索方法や機能を使ってみよう

00

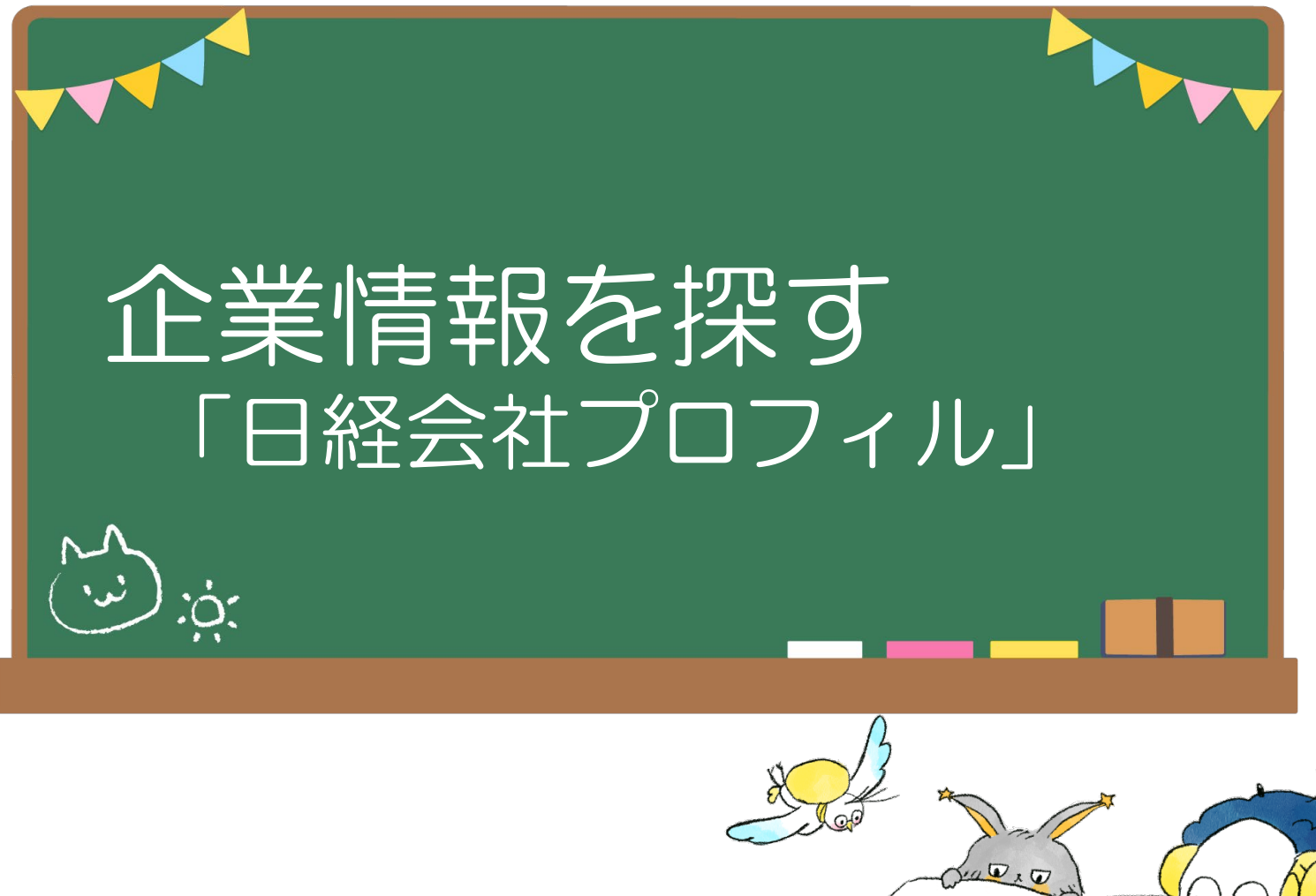

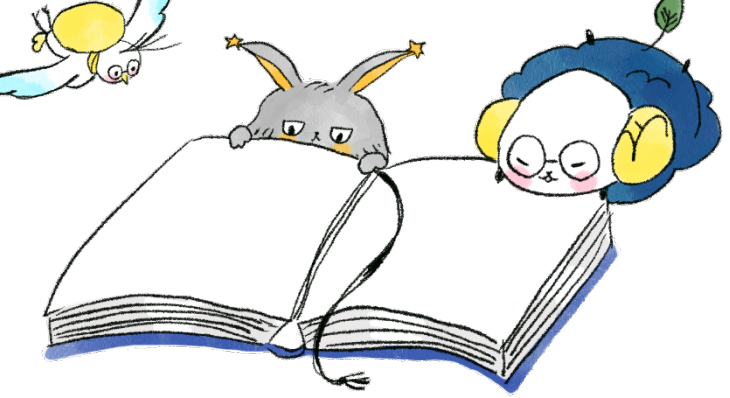

# 【企業情報を調べる】

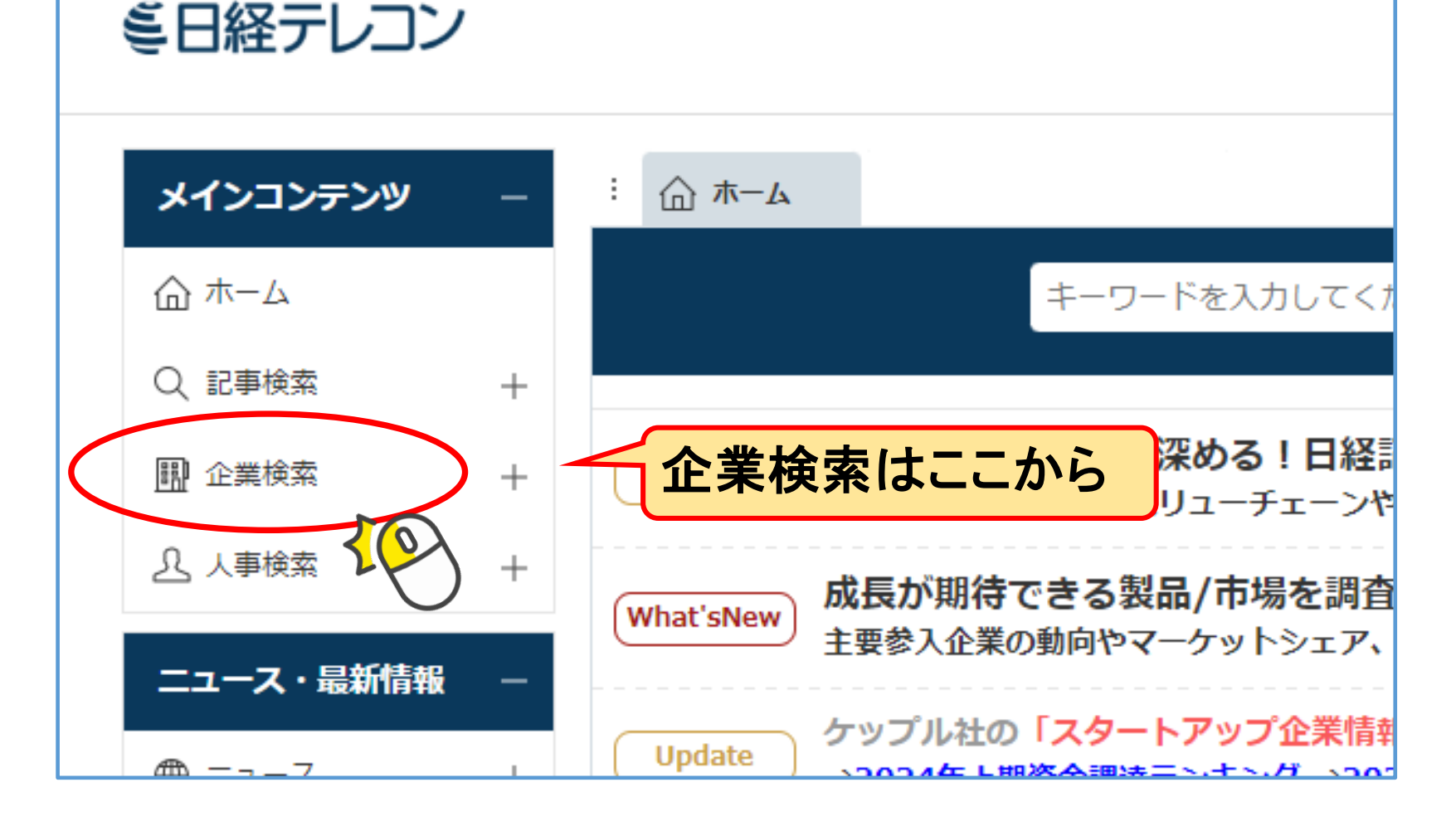

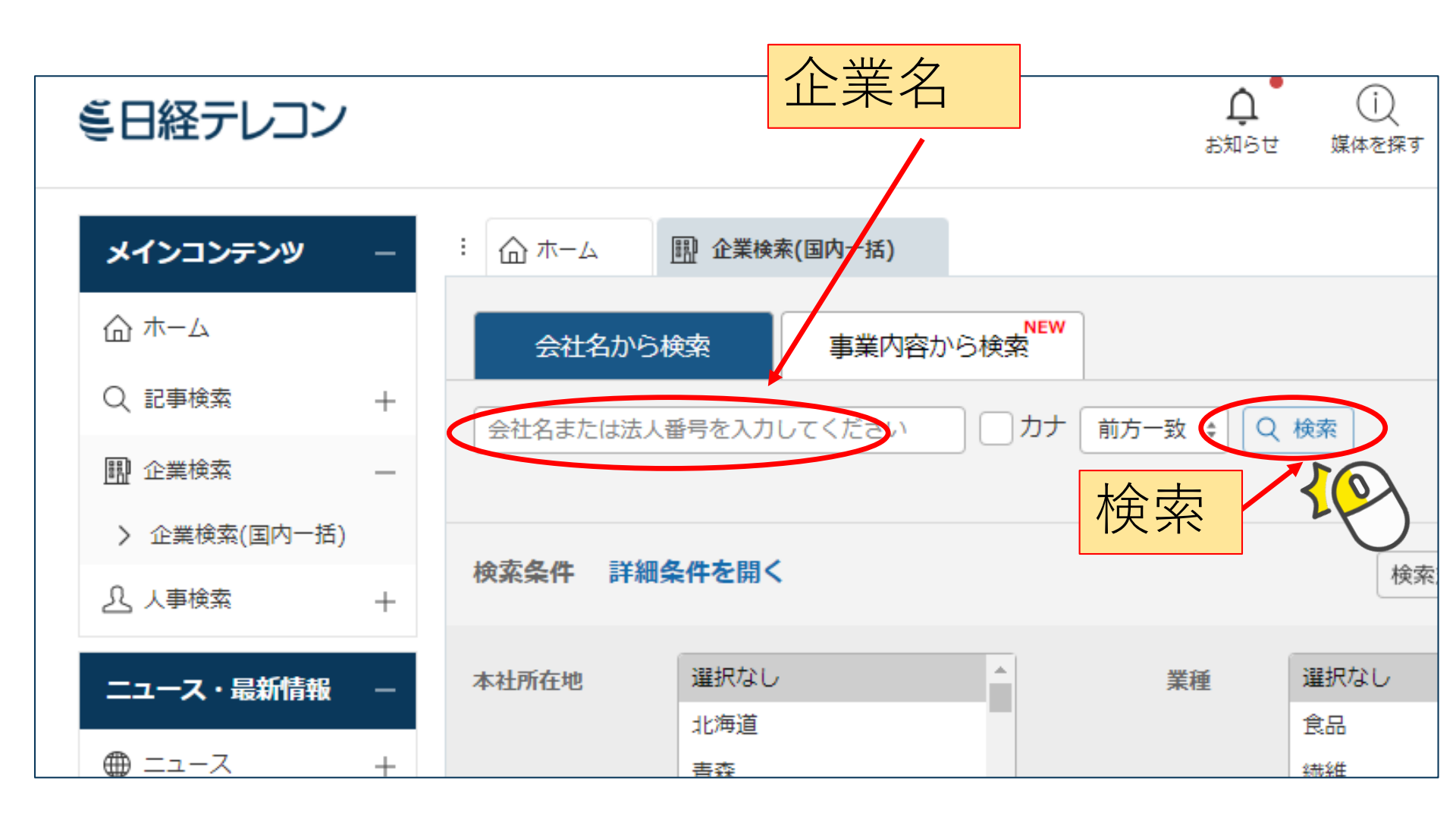

約2万社のデータと約3,500社の企業決算を検索可能

### ①「見出しを表示」をクリック

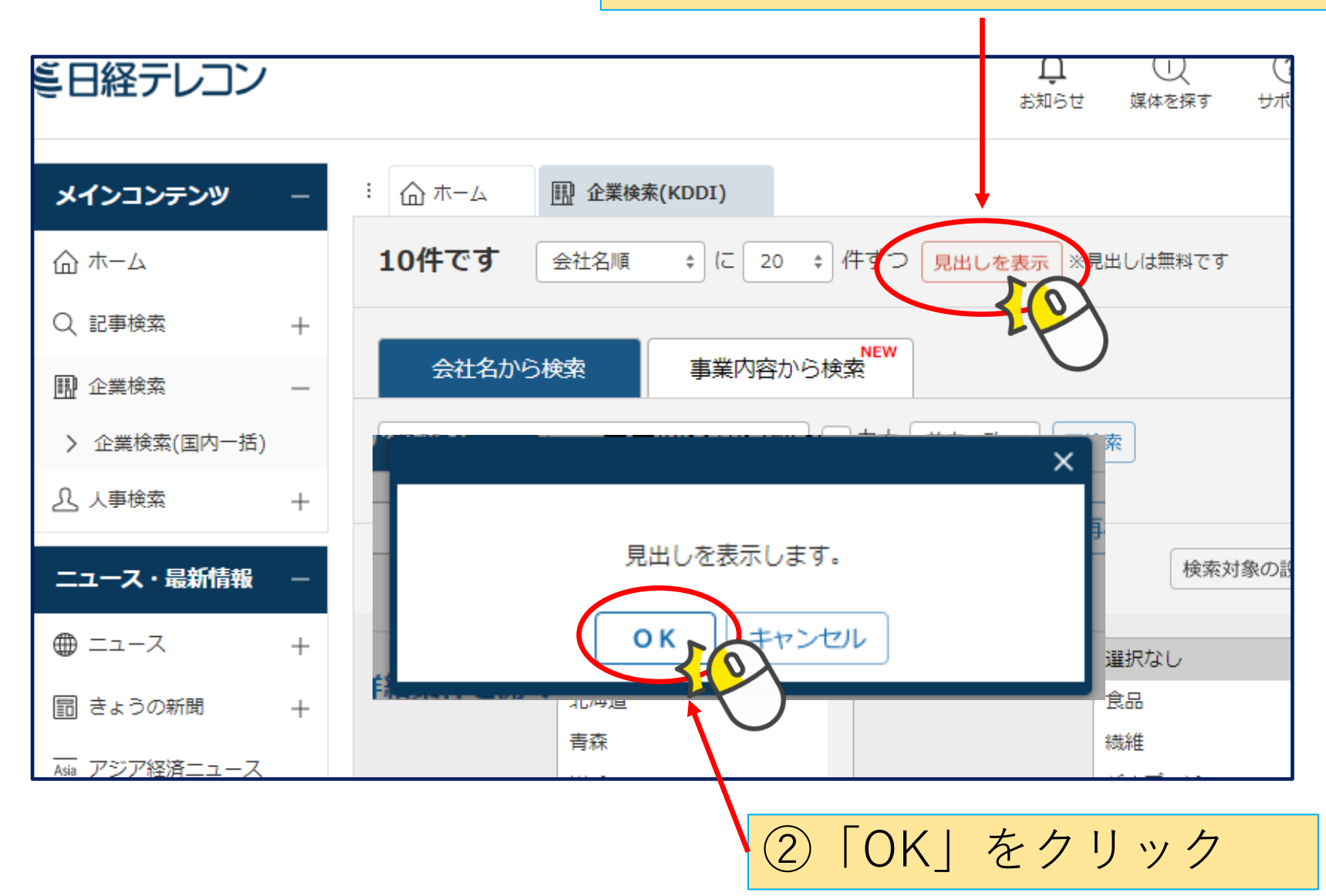

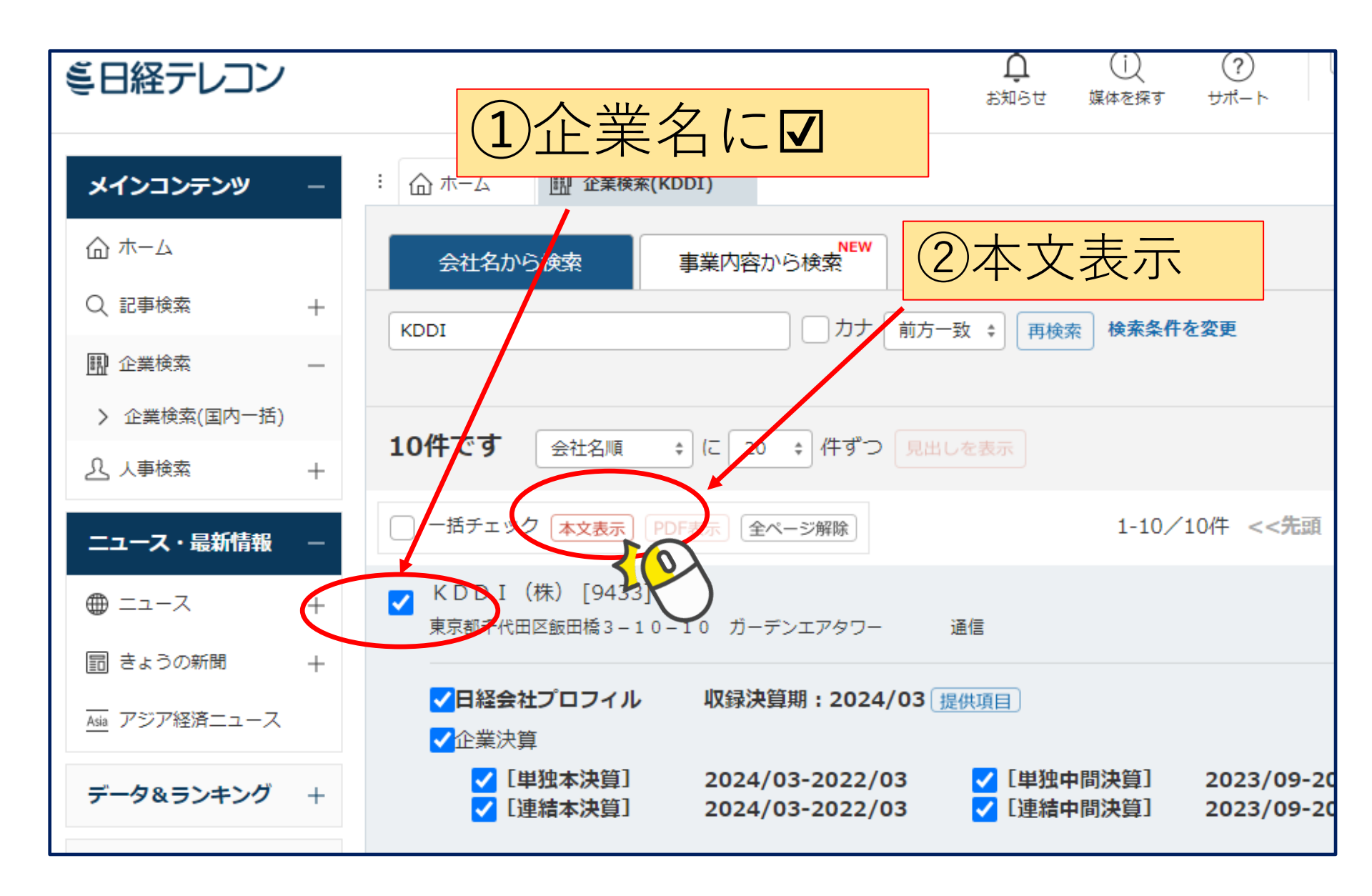

〈日経会社プロフィル〉

【基礎情報、業績・財務情報、ステークホルダー、経営・設備】 クリックすると、各項目へジャンプできる。 ※下にスクロールも可

|   | / 日山 、 乾仁司               | 7                                    |          |                 | × | / |
|---|--------------------------|--------------------------------------|----------|-----------------|---|---|
|   | く 見山し一見に戻                | ିବ                                   |          |                 |   |   |
| I | K D D I (株)<br>日経会社プロフィル | )<br>(全て                             | ÷        | チェックした項目でレポート出力 | Î | ) |
| < | 基礎情報                     | 業績・財務情報                              | ステークホ    | シングー 経営・設備      | > | ) |
| ( | ✔ 基礎情報 一                 |                                      |          | 2022年3月         |   |   |
|   | 会社名                      | KDDI (株)                             | 会社名 (英文) | KDDI Corp.      |   |   |
|   | 上場取引所                    | 東証プライム                               | 株式コード    | 9433            |   |   |
|   | 日経<br>会社コード              | 04111                                | 設立年月日    | 1984年6月1日       |   |   |
|   | 本社所在地                    | 〒102-8460<br>東京都千代田区飯田橋3−10−10 ガーデンエ | 電話番号     | 03-3347-0077    | Ŧ |   |

〈日経会社プロフィル〉

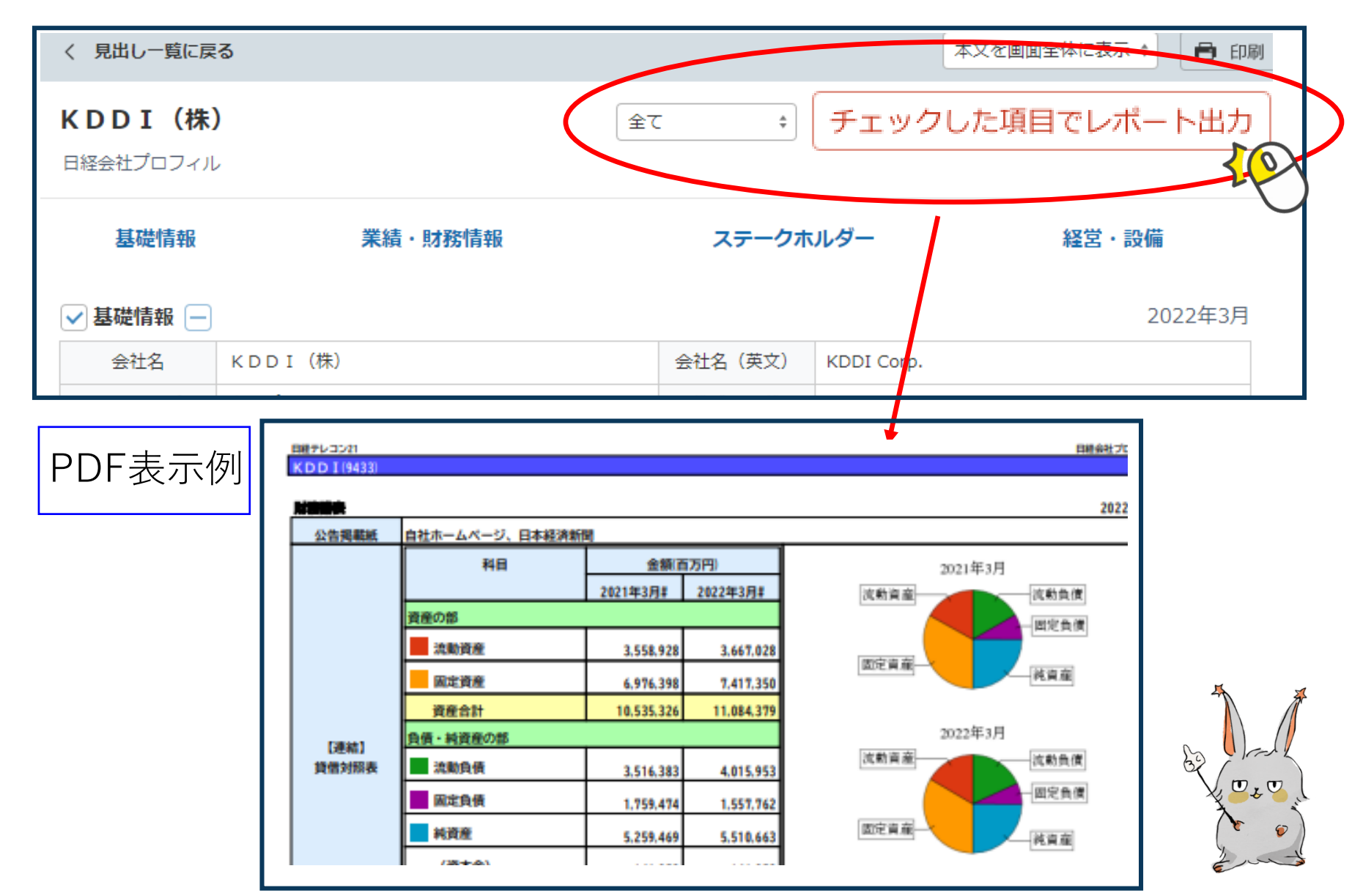

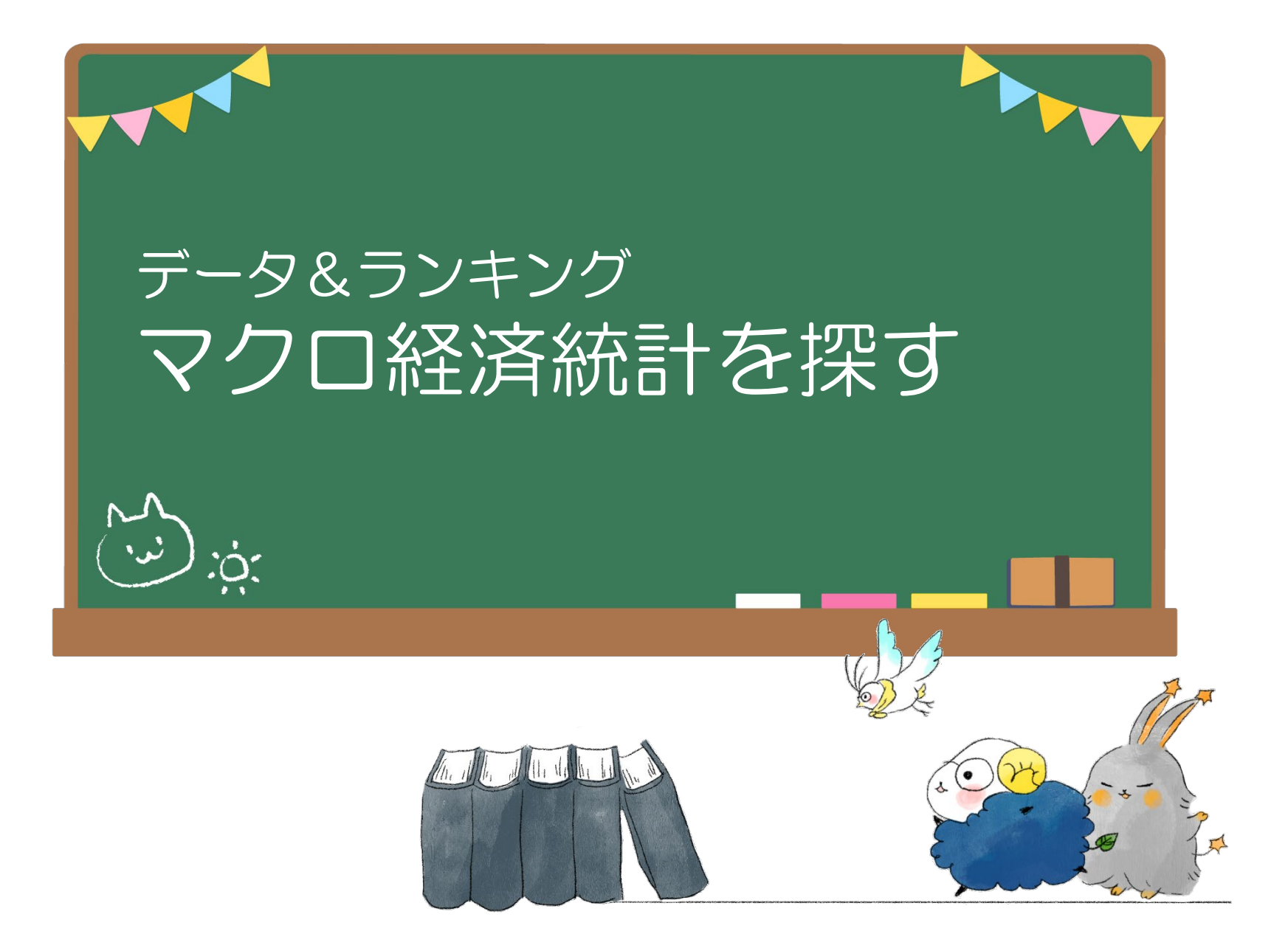

### 〈便利な機能〉こんなことも調べられます!「データ&ランキング」

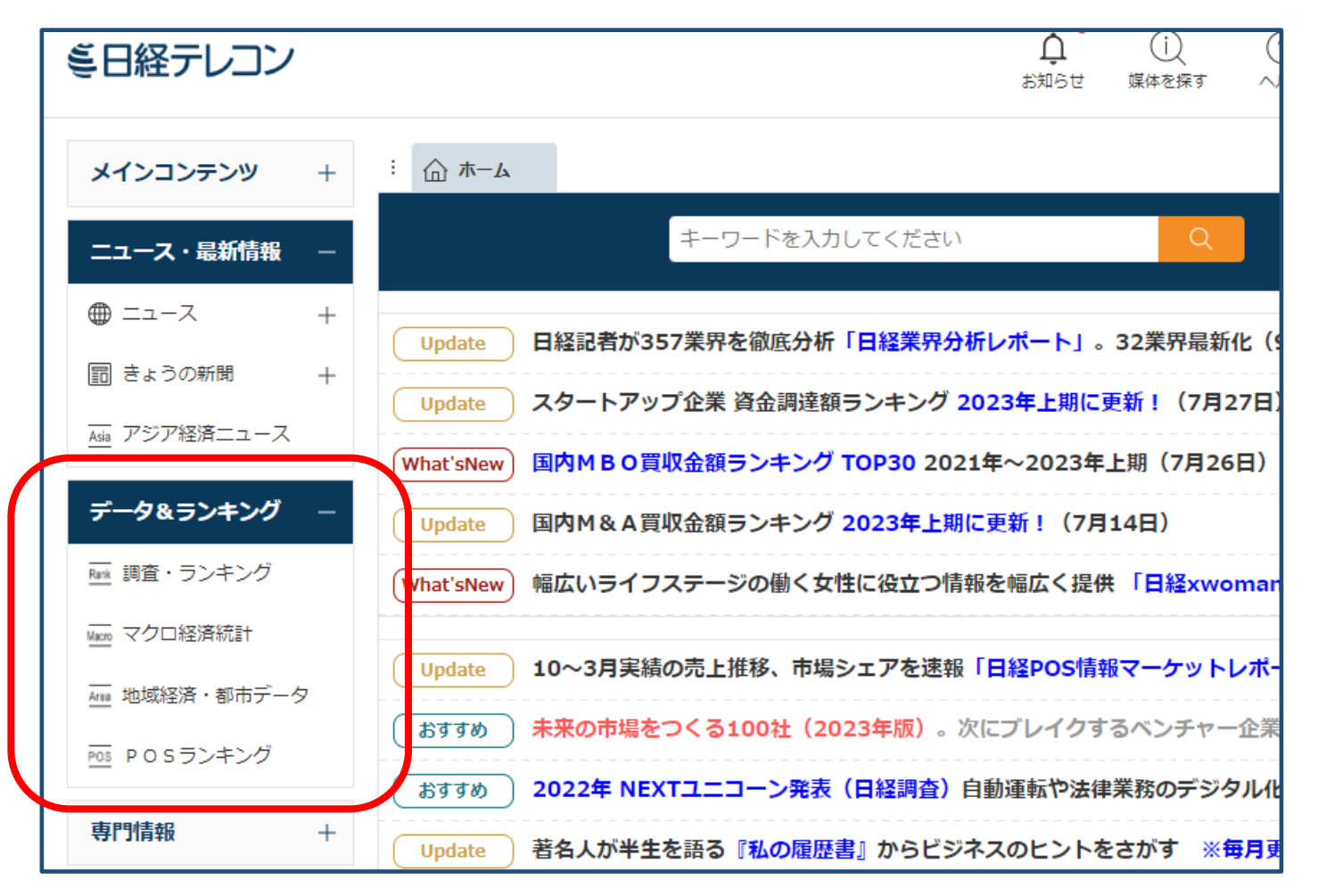

ビジネスに関連する各種ランキング記事や、記事検索で 提供している各種統計データや業界情報を閲覧できる

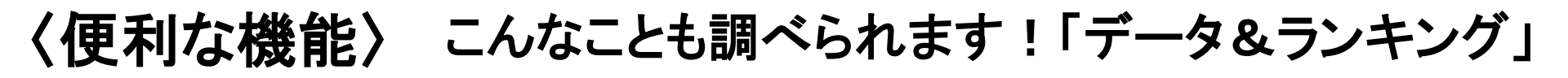

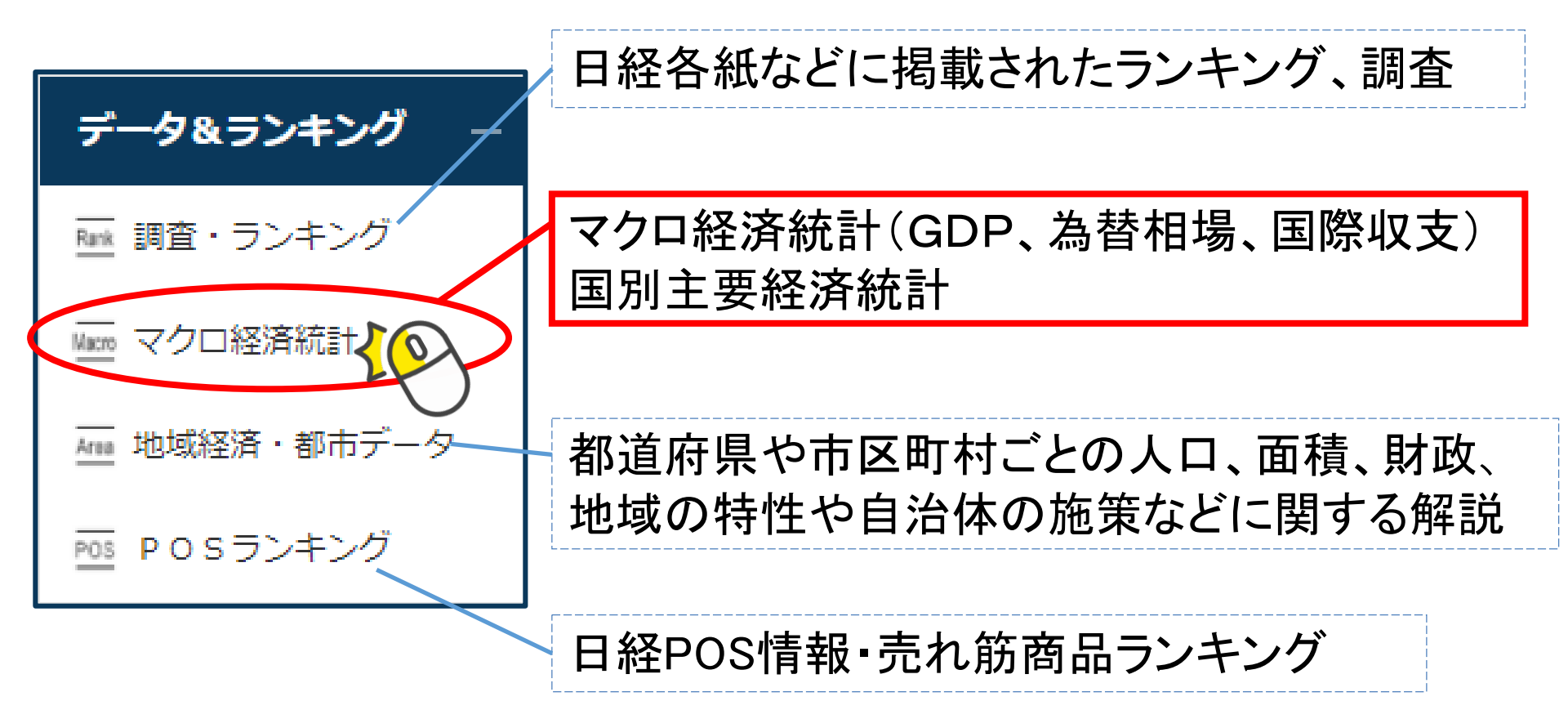

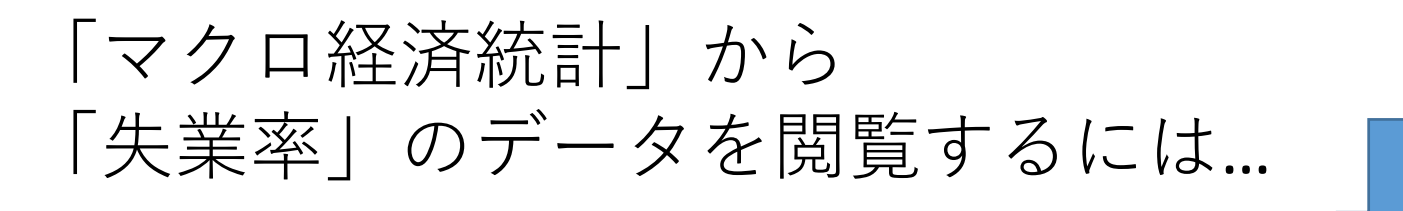

データ&ランキング マクロ経済統計 例:失業率

| 『日経テレコン   |                                                                | ①     □     □     □     □     □     □     □     □     □     □     □     □     □     □     □     □     □     □     □     □     □     □     □     □     □     □     □     □     □     □     □     □     □     □     □     □     □     □     □     □     □     □     □     □     □     □     □     □     □     □     □     □     □     □     □     □     □     □     □     □     □     □     □     □     □     □     □     □     □     □     □     □     □     □     □     □     □     □     □     □     □     □     □     □     □     □     □     □     □     □     □     □     □     □     □     □     □     □     □     □     □     □     □     □     □     □     □     □     □     □     □     □     □     □     □     □     □     □     □     □     □     □     □     □     □     □     □     □     □     □     □     □     □     □     □     □     □     □     □     □     □     □     □     □     □     □     □     □     □     □     □     □     □     □     □     □     □     □     □     □     □     □     □     □     □     □     □     □     □     □     □     □     □     □     □     □     □     □     □     □     □     □     □     □     □     □     □     □     □     □     □     □     □     □     □     □     □     □     □     □     □     □     □     □     □     □     □     □     □     □     □     □     □     □     □     □     □     □     □     □     □     □     □     □     □     □     □     □     □     □     □     □     □     □     □     □     □     □     □     □     □     □     □     □     □     □     □     □     □     □     □     □     □     □     □     □     □     □     □     □     □     □     □     □     □     □     □     □     □     □     □     □     □     □     □     □     □     □     □     □     □     □     □     □     □     □     □     □     □     □     □     □     □     □     □     □     □     □     □     □     □     □     □     □     □     □     □     □     □     □     □     □     □     □     □     □     □     □     □     □     □     □     □     □     □     □     □     □     □    □    □    □    □    □    □    □    □    □    □    □    □ |
|-----------|----------------------------------------------------------------|----------------------------------------------------------------------------------------------------|
| メインコンテンツ  | - · · · · · · · · · · · · · · · · · · ·                        |                                                                                                    |
| 습 ㅠ-ム     | マクロ経済統計                                                        | フード入力も可                                                                                                    |
| Q 記事検索    | + キーワードを入力してください                                               | Q 検索                                                                                                    |
| 🛄 企業検索    | + マクロ経済統計 国別主要経済統計                                             |                                                                                                    |
| ⚠ 人事検索    | + クリックすると、「日経NEEDS統計データ」の見出しを表示<br>GDPや為替相場、国際収支などマクロ経済の指標を表やC | 示します。<br>SVファイルでご覧いただけます。                                                                                                    |
| ニュース・最新情報 |                                                                | [物価・市況・金利]                                                                                                    |
| ● ニュース    | + 名目GDP                                                        | 株価指数                                                                                                    |
| 「失業率      |                                                                | 国際収支                                                                                                    |
|           | 家計調査・農林漁家除く                                                    | 【産業統計】                                                                                                    |
| シリツシ      | 百貨店・スーパー販売額                                                    | 半導体・FPD製造装置                                                                                                    |
|           | 旅行取扱高                                                          | パソコン出荷金額・台数                                                                                                    |
|           | 失業率                                                            | 新車販売台数・メーカー別                                                                                                    |
|           | 有効求人倍率                                                         | 新車販売台数・車種別                                                                                                    |
|           |                                                                | 中古車登録台数・メーカー別                                                                                                    |

### 2022年8月失業率(数値データ) 2022年9月30日時点 2022/09/30 日経NEEDS統計データ

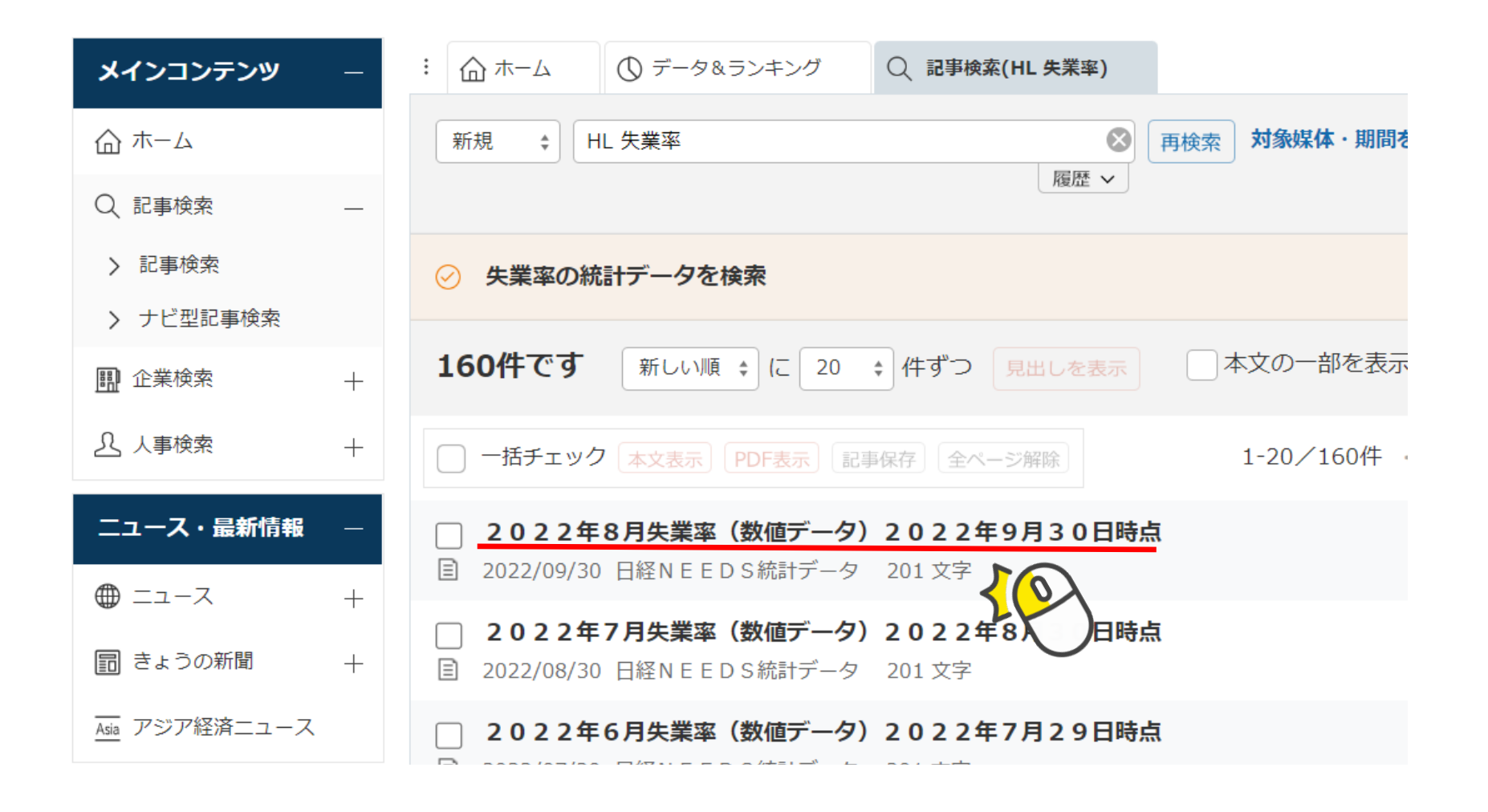

#### 「2022年8月失業率(数値データ)2022年9月30日時点」

| 2022/  | /09/30 日経N E         | EDS統計 | +データ 201文字 🕒 | +) その他 | の書誌情報を表                | 表示  |      |               |
|--------|----------------------|-------|--------------|--------|------------------------|-----|------|---------------|
|        |                      |       |              |        |                        |     |      |               |
| 2022   | 年8月 <mark>失業率</mark> | (数値)  | データ)2022年    | ■9月30  | )日時点                   |     |      |               |
|        | 就業者数(全国)             | 前期比%  | 完全失業者数(全国)   | 前期比%   | 完全 <mark>失業率</mark> (全 | è国) | 前期差  |               |
| 2022/4 | 6738                 | 0.4   | 176          | -1.7   |                        | 2.5 | -0.1 |               |
| 2022/5 | 6724                 | -0.2  | 180          | 2.3    |                        | 26  |      |               |
| 2022/6 | 6736                 | 0.2   | 180          | 0.0    |                        | *** |      | .1. 4. 1. 1.8 |
| 2022/7 | 6734                 | -0.0  | 176          | -2.2   |                        | 甲   | 1立   | 出典など          |
| 2022/8 | 6730                 | -0.1  | 175          | -0.6   |                        |     |      |               |
|        | ***                  |       | <u> </u>     | - >    |                        |     |      |               |

# 便利な機能:データをEXCEL形式などで入手

|        | イ<br>イ<br>く 見出し一覧にj | हुる                |          |                                       |          |           |      | 本文を画面全体に表示 |        |
|--------|---------------------|--------------------|----------|---------------------------------------|----------|-----------|------|------------|--------|
|        | 2022/09/30          | 日経NEEDS            | ら統計データ 2 | 01文字 🕂 र                              | その他の書誌情報 | 報を表示      |      | 6          | =¥6m-" |
|        | 2022年8月             | <mark>失業率(数</mark> | 値データ)    | 2022年9月                               |          |           | 前期美  |            |        |
| 1 2022 | 年8月失業率(数            | <u>値デー</u> タ)      | 2022年9月  | ///////////////////////////////////// |          | · · · · · | -0.1 |            |        |
| 2 単位   | : 就業者数、失業           | 業者数は万人             | 人。失業率    | は%。                                   |          |           | 0.1  |            |        |
| 3 出典   | : 「労働力調査執           | 段告」。 季節            | 節調整値。    |                                       |          |           | 0.0  |            |        |
| 4 数値(  | は公表時点。最新            | fの数値とに             | は異なる場    | 合がありま                                 | す。       |           | 0.0  | /          |        |
| 5 2011 | 年3月から8月に            | こついては              | 岩手、宮城    | 、福島の3                                 | 県分を含む    | 補完推       | -0.1 |            |        |
| 6      |                     | 就業者数               | 前期比%     | 完全失業者                                 | 前期比%     | 完全失       |      |            |        |
| 7      | 1953年1月             | 4044               | N.A.     | 79                                    | N.A.     |           |      |            |        |
| 8      | 1953年2月             | 3925               | -2.9     | 77                                    | -2.5     |           |      | nd 10      |        |
| 9      | 1953年3月             | 3939               | 0.4      | 73                                    | -5.2     |           |      |            |        |
| 10     | 1050/518            | 2077               | 1.0      | 01                                    | 4.4      |           |      |            |        |

詳細データをクリックする:CSV形式で表示

# おわりに

## いろいろなデータベースを利用し、目的の情報を 入手してください。 使い終わったら必ず「ログアウト」!!

| ミ日経テ | シコン |
|------|-----|
|------|-----|

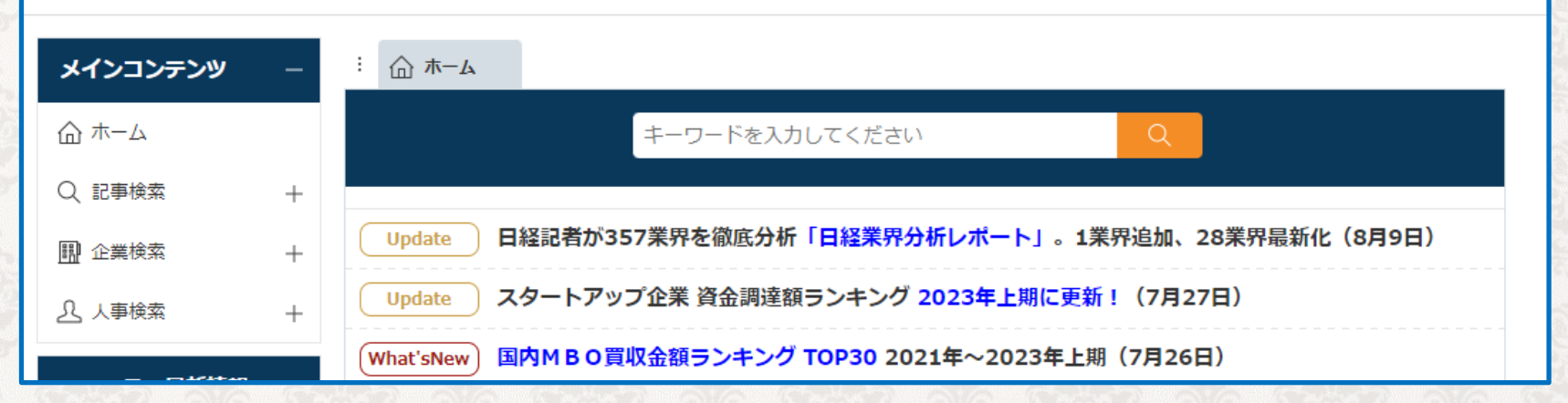

し お知らせ

媒体を探す

へし

ログアウト